## Emissão de Solicitação de Nota de Empenho SNE

Setor de Empenhos

Departamento de Contabilidade e Finanças/SEPLAN

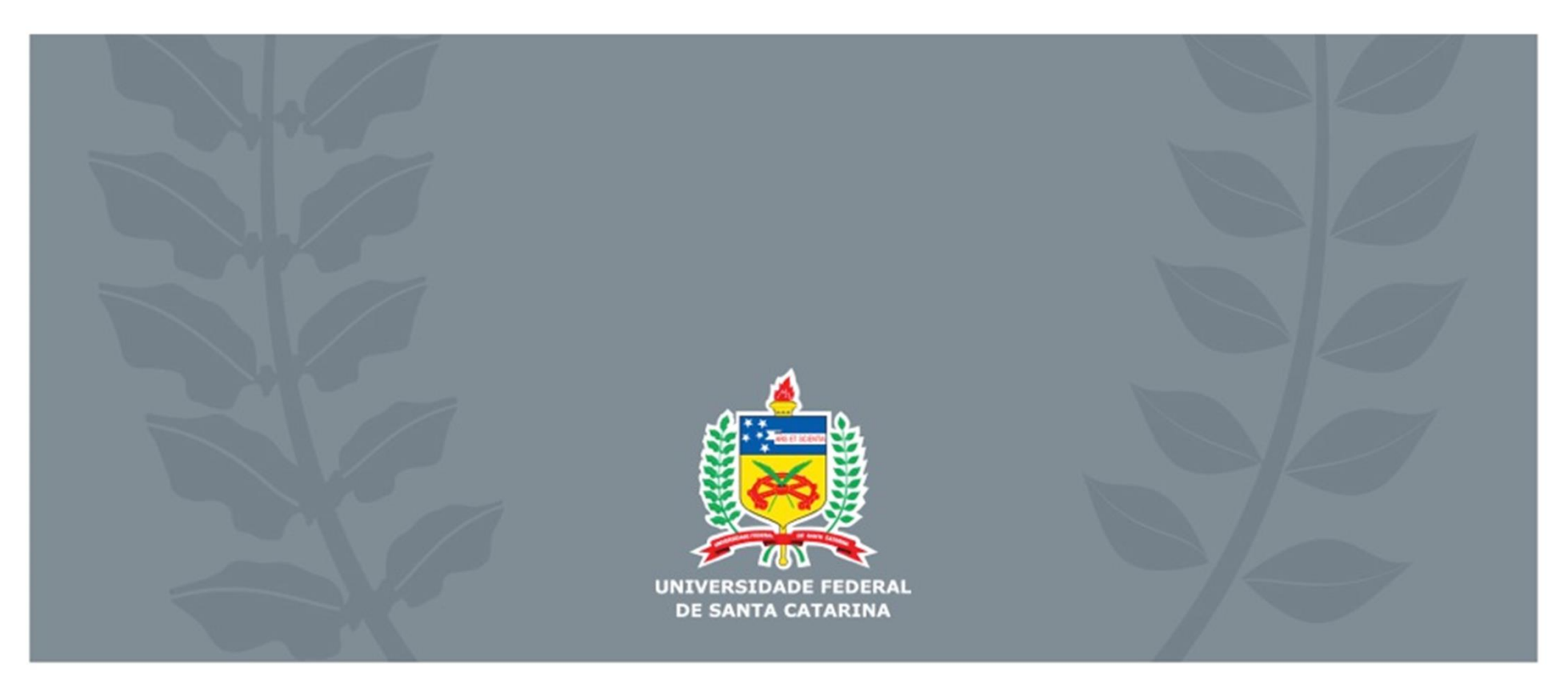

# Solicitação de Nota de Empenho

A Solicitação de Nota de Empenho (SNE) é o documento utilizado para solicitar ao Departamento de Contabilidade e Finanças (DCF) que proceda o bloqueio de recurso orçamentário (empenho) para pagamento de despesa a ser executada. Esse bloqueio é realizado através da Nota de Empenho (NE).

Com a emissão da NE pelo DCF o setor responsável/solicitante pode autorizar a execução da despesa.

## ATENÇÃO!

É vedada a execução de despesa sem prévio empenho conforme art. 60 da Lei 4.320/64.

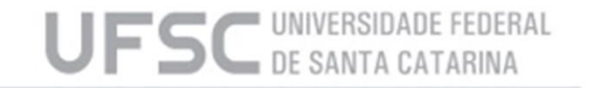

# Solicitação de Nota de Empenho

A SNE é emitida através dos sistemas SARF ou MATL através da opção "Empenho > Solicitação de Empenho".

O acesso aos sistemas é feito através do IDUFSC e a habilitação para operá-los deve ser solicitada à SeTIC.

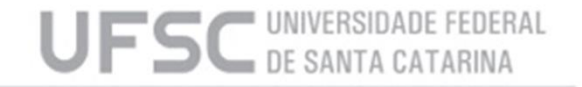

# Informações importantes:

**MATERIAIS** – para aquisição de Materiais, a SNE deve ser emitida pelo Departamento de Compras (DCOM), tanto para aquisição de materiais de consumo, quanto materiais permanentes. Verificar no site do DCOM os procedimentos.

**SERVIÇOS** – para contratação de serviços, a SNE será emitida pelo departamento onde surgiu a demanda, seja por compra Direta (Dispensa ou Inexigibilidade de Licitação) ou procedimento licitatório (normalmente Pregão).

**ATENÇÃO:** se for dispensa ou inexigibilidade, deve-se cadastrá-la no COMPRASNET, e somente após o cadastro da SNE.

A relação de documentos necessários para anexar aos processos de empenho, vai depender da modalidade de licitação, e pode ser encontrada no site <u>http://dcf.proplan.ufsc.br/empenho-digital/</u>.

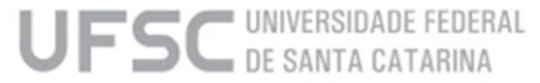

# Informações importantes:

- A SNE de Reforço SOMENTE poderá ocorrer quando o empenho original for do exercício corrente, se os dados da estrutura orçamentária forem os mesmos do empenho original, tendo ou não contrato e seja na modalidade de empenho estimativo ou global.
- A SNE de Contrato Continuado deve ser feito quando houver um empenho original de um contrato vigente, mesmo que o empenho seja de exercício anterior.
- ATENÇÃO: Caso o empenho original for de exercício corrente, mas com algum dado da estrutura orçamentária diferente do empenho original, deve-se obrigatoriamente fazer contrato continuado.
- Tem também a SNE de Anulação, que, como já diz, serve para anular, total ou parcial, algum empenho emitido anteriormente.

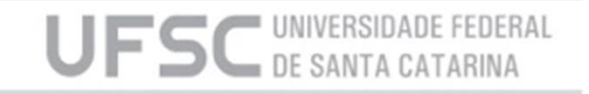

# Informações importantes:

### **MODALIDADES DE EMPENHO:**

- Ordinário: utilizado para as despesas de valor fixo e previamente determinado, cujo pagamento deva ocorrer de uma só vez;
- Estimativo: utilizado para as despesas cujo montante não se pode determinar previamente, tais como serviços de fornecimento de água e energia elétrica, aquisição de combustíveis e lubrificantes e outros; e
- Global: utilizado para despesas contratuais ou outras de valor determinado, sujeitas a parcelamento, como, por exemplo, os compromissos decorrentes de aluguéis.

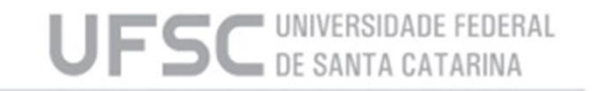

# Solicitação de Nota de Empenho Original

A Solicitação de Nota de Empenho **Original** é utilizada para dar origem a uma despesa orçamentária, exemplos:

- Empenhos de dispensa de licitação pelos incisos I e II do art. 24 da Lei 8.666/93;
- Primeiro empenho de Contrato;
- Primeiro empenho de despesa estimativa;
- Empenhos com modalidade "ordinário".

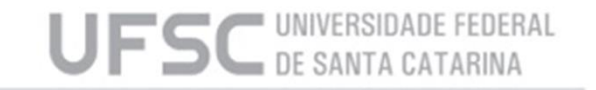

# Formulário de SNE

O formulário de SNE é composto de 6 quadros que formarão a Solicitação de Nota de Empenho:

- Quadro 1 Informações de tipo de Empenho;
- Quadro 2 Tipo e Número do documento gerado no SIAFI pelo DCF e que torna válida a SNE (uso exclusivo do DCF);
- Quadro 3 Informações de controle da SNE (gerado pelo sistema);
- Quadro 4 Informações orçamentárias referentes a contratação;
- Quadro 5 Informações referentes a contração;
- Quadro 6 Relação de itens contratados (quadro presente para alguns tipos de contratação).

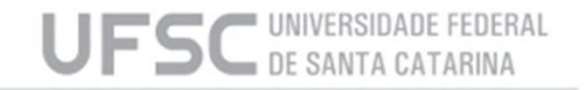

# Formulário de SNE

| Unidade Gestora:    |                                | <b>-</b>    |          | Documento:              | lĥ |                  |
|---------------------|--------------------------------|-------------|----------|-------------------------|----|------------------|
| Evento: [           | Tipo Original Aditivo RP       | Origem R/A: |          | 2 Número: Data emissão: |    | Alterar          |
|                     | C Contrato Continuado          | Origem CC:  | - ·      |                         |    | Contr/Item/Almox |
| Nº solicitação:     |                                | Data:       |          |                         |    |                  |
| Processo empenho:   |                                | ,           |          | Mes: / / 2015           |    |                  |
| Usuário:            |                                | •           |          |                         | -  | Resolution       |
| TAÇÃO ORÇAMEN       | NTÁRIA                         |             |          |                         | =  |                  |
| UGR:                |                                | <b>_</b>    | <b>•</b> | Saldos Orçamentários    |    | X Limpar         |
| PTRES:              |                                | <b>_</b>    | <b>•</b> |                         |    |                  |
| Fonte recursos:     |                                | •           | -        |                         |    | <u> </u>         |
| Natureza:           |                                | -           | -        |                         |    | Consultar        |
| Convênio:           |                                | <u> </u>    |          |                         |    | Saldos           |
| Item de Convênio:   |                                |             | <b>_</b> |                         |    |                  |
| Atividade:          |                                | <u>•</u>    |          |                         |    | Graficos         |
| Valor:              |                                |             |          |                         |    | Percent          |
| Iodalidade Empenho: | rtaria Nº 4 de 04/11/2014/MEC) | <u> </u>    |          |                         |    |                  |
|                     |                                | г           |          |                         |    |                  |
| Flar                |                                |             |          |                         |    |                  |
| Eriquauramento da   | o/PTRest                       |             |          |                         |    |                  |
| Nível / Etapa d     | le Ensino                      |             |          |                         |    |                  |
| Categoria de Apr    |                                |             |          |                         |    |                  |
| calogona de Apr     | Unidade:                       |             |          |                         |    |                  |
| Tem                 | a Público:                     | <br>        |          |                         |    |                  |

UFSC DE SANTA CATARINA

# Formulário de SNE

| DOS DA CONTRATAÇ                            | ÃO             |            |        |       |       |             | _           | ,<br>1    |        | <br> |   |                                           |
|---------------------------------------------|----------------|------------|--------|-------|-------|-------------|-------------|-----------|--------|------|---|-------------------------------------------|
| Fornecedor:                                 |                |            |        | •     |       |             |             |           |        |      |   |                                           |
| Processo Origem:                            |                |            |        | ,     |       | -           |             |           |        |      |   |                                           |
| Modalidade Licitação:                       |                |            |        | •     |       |             |             |           |        |      |   | Contr/Item/Almox                          |
| Base Legal:                                 |                |            |        | •     |       |             |             |           |        |      |   | <b>a</b> Imprimir                         |
| Número Licitação:                           | 🗌 Sem Contrato | (consulta) | Contra | ato:  |       |             |             |           |        |      |   |                                           |
| Origem material:                            |                |            |        | -     |       |             |             |           |        |      |   |                                           |
| Histórico padrão:                           |                |            |        | -     |       |             |             |           |        |      |   | Excluir                                   |
| Complemento                                 |                |            |        |       |       | *           |             |           |        |      |   |                                           |
| historico.                                  |                |            |        |       |       |             |             |           |        |      |   |                                           |
| 0                                           |                |            |        |       |       | Ť           |             |           |        |      |   |                                           |
| Ubservaçao:                                 |                |            |        |       |       | ^           |             |           |        |      |   |                                           |
|                                             |                |            |        |       |       |             |             |           |        |      |   | Constanta                                 |
|                                             |                |            |        |       |       | -           |             |           |        |      |   |                                           |
|                                             |                |            |        |       |       | Ŧ           |             |           |        |      |   | Saldos<br>Empenhos                        |
| ção de Itens                                |                |            |        |       |       | Ŧ           |             |           |        | <br> |   | Saldos<br>Empenhos                        |
| <b>ção de Itens</b><br>item o <u>ód</u> igo | descrição      | unid       | qtde   | valor | total | complemento | c seq.      | Seq.SOLAR | CLASSE | -    |   | Saldos<br>Empenhos                        |
| ção de Itens                                | descrição      | unid       | qtde   | valor | total | complemento | seq.        | Seq.SOLAR | CLASSE |      |   | Saldos<br>Empenhos<br>Gráficos<br>Percent |
| ção de Itens                                | descrição      | unid       | qtde   | valor | total | complemento | seq.        | Seq.SOLAR | CLASSE |      |   | Saldos<br>Empenhos<br>Gráficos<br>Percent |
| cão de Itens                                | descrição      | unid       | qtde   | valor | total | complemento | seq.        | Seq.SOLAR | CLASSE |      |   | Saldos<br>Empenhos<br>Gráficos<br>Percent |
| ção de Itens                                | descrição      | unid       | qtde   | valor | total | complemento | seq.        | Seq.SOLAR | CLASSE |      | m | Saldos<br>Empenhos<br>Gráficos<br>Percent |
| ção de Itens                                | descrição      | unid       | qtde   | valor | total | complemento | seq.        | Seq.SOLAR | CLASSE |      | Е | Saldos<br>Empenhos<br>Gráficos<br>Percent |
| cão de Itens                                | descrição      |            | qtde   | valor |       | complemento | seq.        | Seq.SOLAR | CLASSE |      | E | Saldos<br>Empenhos<br>Gráficos<br>Percent |
| cão de Itens                                | descrição      | unid       | qtde   | valor |       |             | Seq.        | Seq.SOLAR | CLASSE |      | ш | Saldos<br>Empenhos                        |
| cão de Itens                                | descrição      | unid       | qtde   | valor |       | complemento | seq.        | Seq.SOLAR | CLASSE |      | ш | Saldos<br>Empenhos<br>Gráficos<br>Percent |
| ção de Itens                                | descrição      |            | qtde   | valor |       |             | seq.        | Seq.SOLAR | CLASSE |      |   | Saldos<br>Empenhos<br>Gráficos<br>Percent |
| cão de Itens                                | descrição      |            | qtde   | valor |       |             | Seq.        | Seq.SOLAR | CLASSE |      |   | Saldos<br>Empenhos<br>Gráficos<br>Percent |
| cão de Itens                                | descrição      |            | qtde   | valor | total |             | <b>Seq.</b> | Seq.SOLAR | CLASSE |      |   | Saldos<br>Empenhos                        |

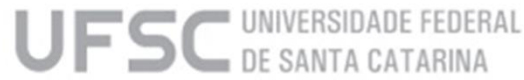

## **Preenchimento do Formulário – EMPENHO** Quadro 1: Inf. de tipo de Empenho

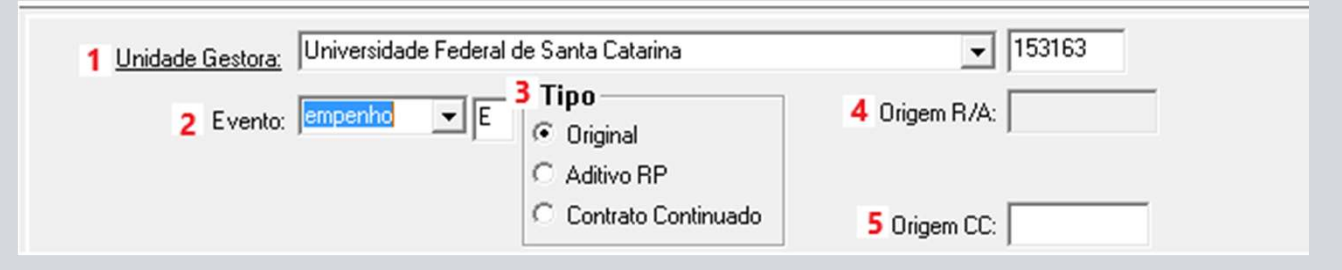

- 1. Informar nesse campo Unidade contratante UFSC;
- 2. Informar Evento "Empenho";
- 3. Informar Tipo "Original";
- Deixar em branco. (Campo utilizado apenas quando o evento for "Reforço" ou "Anulação");
- 5. Deixar em branco. (Campo utilizado apenas quando o evento for "**Empenho**" e o Tipo "**Contrato Continuado**").

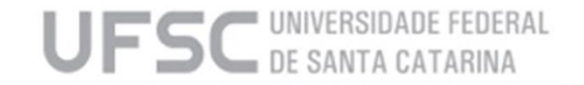

## Preenchimento do Formulário – EMPENHO

Quadro 2: Tipo e Número do documento gerado no SIAFI pelo DCF e que torna válida a SNE

| 1 Documento: |              | • |
|--------------|--------------|---|
|              | 2 Número:    |   |
| <b>3</b> D   | ata emissão: |   |

- 1. Tipo de documento;
- 2. Número de documento gerado no SIAFI pelo DCF;
- 3. Data em que o documento foi gerado no SIAFI.

**Observação: Não preencher!** Posteriormente estes dados serão preenchidos pelo DCF.

#### Quadro 3: Informações de controle da SNE

| 1 Nº solicitação:     | 2 Data: |
|-----------------------|---------|
| 3 Processo empenho:   |         |
| <sup>4</sup> Usuário: |         |

- 1. Número de solicitação de empenho gerado\*;
- 2. Data de emissão da solicitação de empenho\*;
- Número do processo gerado pelo SPA ao incluir um processo digital referente a solicitação de empenho;
- 4. Nome do usuário que incluiu a solicitação\*.

\*Não preencher! Estes dados são gerados automaticamente pelo sistema ao incluir a solicitação.

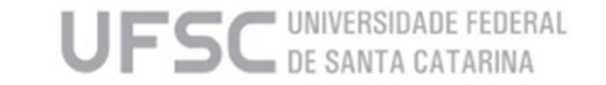

## **Preenchimento do Formulário – EMPENHO** Quadro 4: Dotação Orçamentária

| DOTAÇÃO ORÇAMENTÁR         |                           |   |   | 10                             |
|----------------------------|---------------------------|---|---|--------------------------------|
| 1 UGR:                     |                           | - | - | 15 <u>Saldos Orçamentários</u> |
| 2 PTRES:                   |                           | • | • |                                |
| 3 Fonte recursos:          |                           | • | • |                                |
| 4 Natureza:                |                           | - | - |                                |
| 5 Convênio:                |                           | - |   |                                |
| 6 Item de Convênio:        |                           |   | - |                                |
| 7 Atividade:               |                           | - |   |                                |
| 8 Valor:                   |                           |   |   |                                |
| 9 Modalidade Empenho:      |                           | - |   |                                |
| Plano Interno (Portaria    | a № 4, de 04/11/2014/MEC) | , |   |                                |
| Plano Inter                | mo                        |   |   |                                |
| 10Enquadramento da Despe   | isa:                      | • |   |                                |
| Ação/PTR                   | es:                       |   |   |                                |
| 11 Nível / Etapa de Ensir  | no:                       | - |   |                                |
| 12 Categoria de Apropriaçã | ão:                       | - |   |                                |
| 13 Unidad                  | de:                       | • |   |                                |
| 14 Tema Públio             | co:                       | • |   |                                |
|                            |                           |   |   |                                |

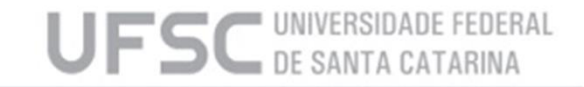

## Preenchimento do Formulário – EMPENHO Quadro 4: Dotação Orçamentária

- No campo "1" informar a "Unidade Gestora Responsável" (UGR) onde está alocado o recurso orçamentário que será utilizado para cobrir a despesa;
- Clicar no botão "15" "Saldos Orçamentários" para selecionar a dotação orçamentária que será utilizada e dar dois cliques para incluir. Caso haja dúvida, consultar a Nota de Dotação expedida pela Superintendência Orçamentária - SO (antigo DGO), que contém as informações inerentes a dotação a ser utilizada;
- No campo "4" "Natureza", deve-se completar o código com os últimos 2 dígitos referentes ao sub-elemento da natureza de despesa (a relação dos sub-elementos encontra-se no site do DCF: <u>http://dcf.proplan.ufsc.br/empenho-digital/</u>)
- Ao clicar no campo "8" "Valor", irá abrir a janela "Centro de Custo". Para incluí-lo, deve-se selecioná-lo, clicar na seta e indicar o valor total que se deseja empenhar, após fechar esta janela;
- No campo "9" "Modalidade Empenho", deve-se indicar a modalidade de empenho conforme art. 60 da Lei 4.320/64 - (quando se tratar de empenho de contrato continuado, a modalidade deve ser estimativo ou global);
- Preencher campos "10" a "14" conforme Portaria nº 4/2014/MEC <u>http://dcf.proplan.ufsc.br/files/2015/03/portaria\_n4\_4novembro2014.pdf</u>

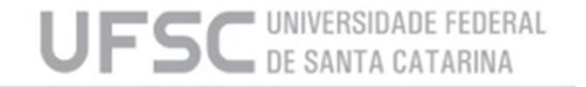

## **Preenchimento do Formulário – EMPENHO** Quadro 5: Dados da Contratação

| DADOS DA CONTRA             | TAÇÃO                                 |
|-----------------------------|---------------------------------------|
| 1 Fornecedor:               | ▼                                     |
| 2 Processo Origem:          |                                       |
| 3 Modalidade Licitação:     | ▼                                     |
| 4 Base Legal:               | ▼                                     |
| 5 Número Licitação:         | Sem Contrato (consulta) 6 Contrato:   |
| 7 Origem material:          |                                       |
| 8 Histórico padrão:         |                                       |
| 9 Complemento<br>histórico: |                                       |
| <b>10</b> Observação:       | · · · · · · · · · · · · · · · · · · · |

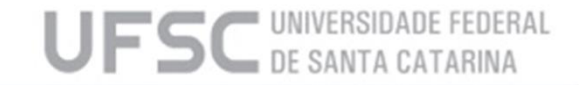

## **Preenchimento do Formulário – EMPENHO** Quadro 5: Dados da Contratação

- 1. Informar o CNPJ/CPF do contratado ou beneficiado;
- Informar o número do processo onde constam os documentos referentes à contratação ou benefício (Ex. Nº Processo da Licitação, Nº Processo de Dispensa);
- 3. Selecionar a modalidade de licitação conforme a Lei 8.666/93 (Ex. concorrência, dispensa, inexigibilidade, ...) ou a Lei 10.520/02 quando se tratar de Pregão;
- 4. Selecionar a base legal da contratação (Ex. modalidade dispensa base legal: Lei 8.666/93 artigo 24, II...)
- 5. O campo Número da Licitação deve ser preenchido SOMENTE nas modalidades: pregão, RDC e concorrência. Nas modalidades dispensa e inexigível, o número da licitação será gerado automaticamente quando da inclusão da SNE, e este deverá ser usado na publicação do COMPRASNET. Já na modalidade não aplicável, não tem número.
- Informar o Número do Contrato conforme informado no Processo de Origem e na seguinte ordem ano (4 dígitos)e número contrato (5 dígitos), exemplo: 202200123 (caso não haja contrato, deve-se deixar em branco);

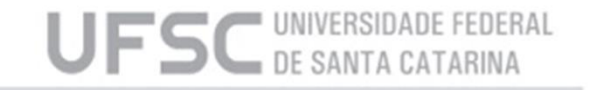

## **Preenchimento do Formulário – EMPENHO** Quadro 5: Dados da Contratação

### Continuação:

- Selecionar a origem do material adquirido, caso não seja aquisição de material selecionar "...";
- 8. Selecionar um histórico padrão para iniciar a descrição da despesa (quando tiver contrato, deve-se selecionar o histórico padrão "6" "Valor que se empenha para atender despesas provenientes do contrato:");
- 9. Informar o complemento ao histórico descrevendo a despesa de forma detalhada quando não houver o "Quadro 6". Havendo o "Quadro 6", descrever de forma resumida, pois o mesmo deve ser preenchido com o detalhamento do(s) item(s);
- 10. Informar nesse campo, os dados adicionais, como contato e endereço para entrega.

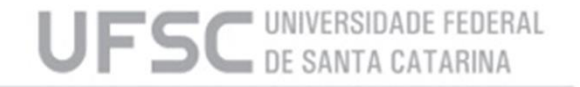

## **Preenchimento do Formulário – EMPENHO** Quadro 6: Relação de Itens

| 1   2   3   4   5   6     item   código   unid   qtde   valor   total     Image: Second second s                                                                                                    | al complemento seq. Seq.SOLAR CLASSE   |
|----------------------------------------------------------------------------------------------------|----------------------------------------|
| item código descrição unid qtde valor total   Image: Strain Strain Str                                                                                           | al complemento seq. Seq.SOLAR CLASSE   |
| Image: Section of the section of the section of th |                                        |
|                                                                                                    |                                        |
|                                                                                                    |                                        |
|                                                                                                    |                                        |
|                                                                                                    |                                        |
|                                                                                                    |                                        |
|                                                                                                    |                                        |
|                                                                                                    |                                        |
|                                                                                                    | •••••••••••••••••••••••••••••••••••••• |
|                                                                                                    | ······                                 |
|                                                                                                    |                                        |
|                                                                                                    |                                        |
|                                                                                                    |                                        |
|                                                                                                    | 1                                      |
| clui linha exclui linha exclui linhas selecionadas exclui linhas não selecionadas                                                                                                    |                                        |
|                                                                                                    | _                                      |

## **Preenchimento do Formulário – EMPENHO** Quadro 6: Relação de Itens

Nesse quadro deve-se preencher os campos seguidamente conforme abaixo:

- 1. Informar o número de ordem do item conforme a publicação da licitação/dispensa/inexigibilidade;
- 2. Deixar em branco, campo de uso exclusivo da PROAD;
- 3. Descrever o material/serviço contratado;
- 4. Informar unidade de medida;
- 5. Informar quantidade adquirida do item;
- 6. Informar valor unitário do item.

**Observação:** Para incluir ou excluir itens, utilize os botões que ficam embaixo da tabela.

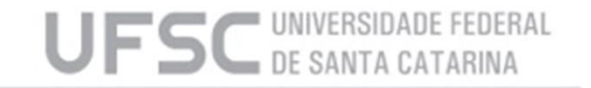

# Finalização da SNE

Após o preenchimento do formulário clicar no botão "Incluir" e aguardar a resposta do sistema. Caso seja obtido sucesso na inclusão, o sistema acusará a seguinte mensagem: "Solicitação 202XYYYY incluída.".

Após a inclusão, imprimir a SNE e coletar a assinatura digital do Ordenador de Despesa da referida UGR. O processo deverá ser encaminhado ao DCF conforme as orientações presentes no site do DCF: <u>http://dcf.proplan.ufsc.br/empenho-digital/</u>

Caso queira excluir uma SNE que <u>não tenha sido ainda enviada ao DCF</u> por algum motivo, basta clicar no botão "Excluir" (não é permitido a exclusão de SNE cujo a NE já tenha sido emitida, neste caso proceder a "Anulação" da NE).

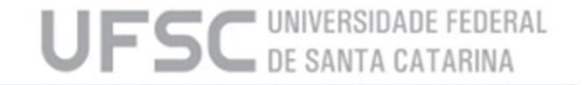

# Informações adicionais:

Para alteração de uma SNE, deve-se primeiramente informar o Número da SNE no "Quadro 3" campo "Nº Solicitação", fazer a devida alteração nos campos pertinentes e depois clicar no botão "Alterar". Caso o botão "Incluir" seja pressionado, o sistema fará a tentativa de inclusão de nova solicitação, podendo comprometer parte do Saldo Orçamentário disponível para a UGR e gerar uma SNE em duplicidade.

Para consultar SNE's, pode-se informar diretamente o Número da SNE conforme indicado acima, simplesmente clicar no botão "Consultar" ou, caso seja necessário refinar a busca, pode-se preencher qualquer campo dos Quadros "1", "2", "4" e/ou "5" com a informação que se espera filtrar, clicar no botão "Consultar" e o sistema retornará apenas as SNE's que contém a(s) informação(ões) utilizada(s) como filtro.

Caso o DCF tenha devolvido uma SNE por conta de algum erro na publicação de dispensa no COMPRASNET, necessitando então de um novo número de dispensa, deve-se apagar o número que consta no campo "número licitação" e clicar no botão "ALTERAR", com isto, o SARF/MATL irá gerar, automaticamente, outro número para ser publicado.

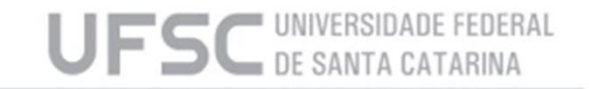

### Contatos

Setor de Empenhos (SE/DCF)

E-mail: empenho.dcf@contato.ufsc.br ou Ramal 4212/4219

Site: dcf.proplan.ufsc.br/empenho-digital/

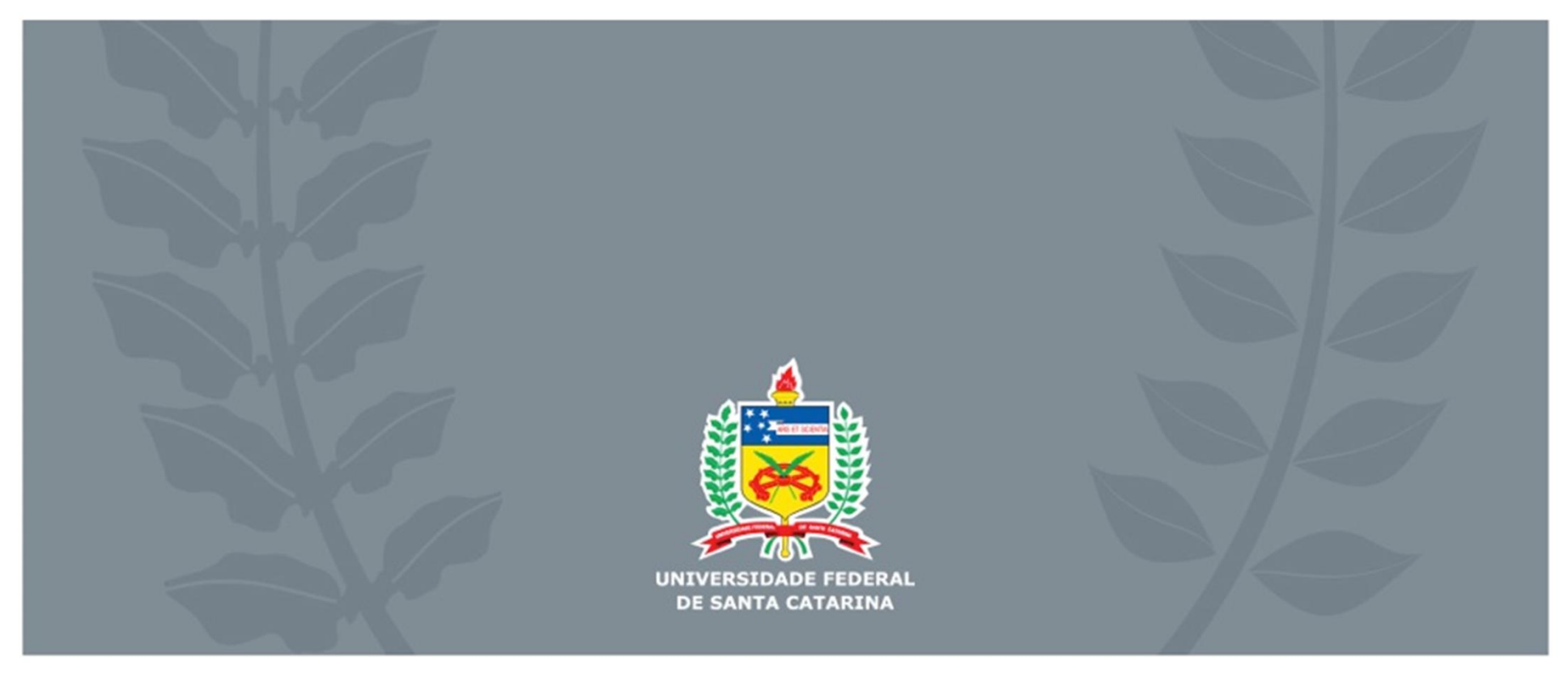